# etics

Territoire Innovant Coordonné Santé Social

\* PLATEFORME DE RÉPIT MISE À JOUR

Février 2025

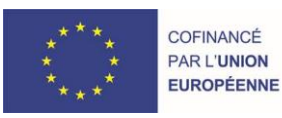

RECION BOURGOGNE FRANCHE COMTE

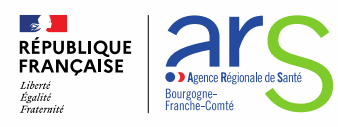

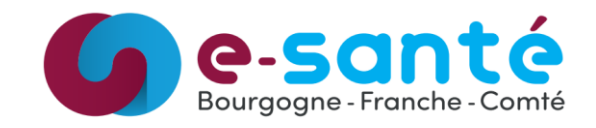

# **Evolutions implémentées**

### **1 - Evolutions générales sur l'applicatif PFR**

- Pouvoir sélectionner plusieurs acteurs au sein des étapes
- Ajout d'infobulles rappelant les détails des contrats de suppléance et relayage dans le plan santé
- Pouvoir choisir les personnes concernées par les visites et rencontres individuelles
- Ajout d'un bouton pour basculer depuis Stella à l'outil PFR

### 2 – Evolutions transverses aux différents eparcours

- Sestion des identités Correction du premier prénom de naissance d'une identité qualifiée
- Plan de santé optimisation de l'espace
- Plan de santé possibilité de modifier la date de l'objectif
- Plan de santé possibilité de modifier le statut de l'étape depuis la colonne statut
- Document Ajout des documents Globule

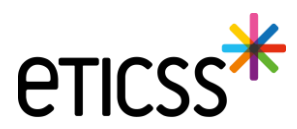

## Pouvoir sélectionner plusieurs acteurs au sein des étapes

| À propos de l'étape :     |                           |                                      |               |                 |                               |
|---------------------------|---------------------------|--------------------------------------|---------------|-----------------|-------------------------------|
| * Type d'étape            |                           |                                      |               | * Date de début | Date de fin                   |
| Solution de répit en HRMJ |                           |                                      | -             | 12 / 12 / 2022  | 22 / 09 / 2023 📋              |
| Professionnel(s) de santé |                           |                                      |               |                 |                               |
| Sélectionner              |                           |                                      |               |                 | Q Rechercher un professionnel |
| Structure(s)              |                           |                                      |               |                 |                               |
| Sélectionner              |                           |                                      |               |                 | Q Rechercher une structure    |
| Localisation              |                           |                                      |               |                 |                               |
| Sur site Hors site        | À domicile                |                                      |               |                 |                               |
| Horaire planifié          | Nombre d'heures demandées | Acteurs structure                    | Aidé concerné |                 |                               |
| :                         | 09:00                     | Sélectionner un ou plusieurs acteurs |               |                 | •                             |
|                           |                           | Medecin_01 T_ETICSS ×                |               |                 |                               |
|                           |                           | medecin_08 T_ETICSS ×                |               |                 |                               |

A noter que l'application propose la liste des professionnels de l'établissement dont appartient l'utilisateur

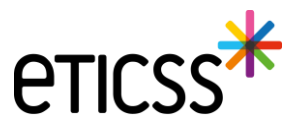

Ajout d'infobulles rappelant les détails des contrats de suppléance et relayage dans le plan santé

| FICHE DE L'AIDANT | DONNÉES MÉDICALES                                       | PLAN SANTÉ DOCI                                              | UMENTS JOURNAL                      |       |                       |
|-------------------|---------------------------------------------------------|--------------------------------------------------------------|-------------------------------------|-------|-----------------------|
| Plan santé c      | le <mark>l'aidant ①</mark>                              | ourée de suppléance : O her<br>es est calculé<br>u contrat : | ure (i) Durée de relayage : 0 heure |       | 70                    |
| 🕑 Bénéficier      | 01/01/2024 au 1<br>r d' <mark>une ecoure et crun</mark> | 5/01/2024<br><b>I Soutten 1</b> é <mark>tape</mark>          |                                     |       | 🖹 Ajouter une étape 🔨 |
| Suivi             |                                                         | Date                                                         | Acteur(s)                           | Infos | Statut                |

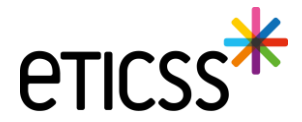

### Pouvoir choisir les personnes concernées par les visites et rencontres individuelles

Lorsqu'une étape "Bénéficier d'une écoute et d'un soutient" est ajouté, et que le type est "Visite / rencontres individuelles", le champ "Personne(s) concernée(s) apparait et l'utilisateur peut choisir entre : Aidé (seul) / Aidant / Couple aidant-aidé

| Informations sur l'étape du plan santé                       |                 |   |                             |
|--------------------------------------------------------------|-----------------|---|-----------------------------|
| Tous les champs précédés d'un astérisque * sont obligatoires |                 |   |                             |
| À propos de l'étape :                                        |                 |   |                             |
| * Type d'étape                                               | * Date de début |   | Date de fin                 |
| Visites / rencontres individuelles                           | 28/03/2023      |   | 18 / 08 / 2023              |
| Professionnel(s) de santé                                    |                 |   |                             |
| Sélectionner                                                 |                 | 0 | ۲ Rechercher un professionn |
| Structure(s)                                                 |                 |   |                             |
| Sélectionner                                                 |                 | 0 | λ Rechercher une structure  |
| Localisation                                                 |                 |   |                             |
| Sur site Hors site À domicile                                |                 |   |                             |
|                                                              |                 |   |                             |
| Sélectionner                                                 |                 |   |                             |
| Aide (seul)<br>Aidant                                        |                 |   |                             |
| Counte aidant-aidé                                           |                 |   |                             |

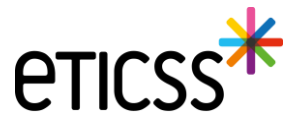

✤ Ajout d'un bouton pour basculer depuis Stella à l'outil PFR

| <mark>∦</mark> sте | LLA                |                   |        |                                  |                                                                                                    |                                                                                                  |                                                   |                            |        | _ |                      | T. I |
|--------------------|--------------------|-------------------|--------|----------------------------------|----------------------------------------------------------------------------------------------------|--------------------------------------------------------------------------------------------------|---------------------------------------------------|----------------------------|--------|---|----------------------|------|
| TIENTS             | LISTE DES DEMANDES | LISTE DES ACTIONS | AGENDA |                                  |                                                                                                    |                                                                                                  |                                                   |                            |        |   | → PLATEFORME DE RÉPI |      |
|                    |                    |                   |        | * STELLA                         | Bienvenue sur le dispositif : Stella<br>Le dispositif Stella vise à appuyer tous les utilisateurs d'eTICSS dans le s<br>également à faciliter le travail des acteurs de la structure à travers le sui<br>tients : Stella | uivi et la gestion des sollicitations des patie<br>vi des actions à réaliser pour mener à bien l | nts, des professionneis ou du gra<br>es missions. | nd public. Le service vise | illa 👻 |   |                      |      |
|                    |                    |                   |        | Q Rechercher un patient avec son | nom ou son prénom                                                                                                    | Filtrer par :                                                                                    | PLATEFORME DE REPIT A                             | Référent                   | 0      |   |                      |      |
|                    |                    |                   |        | Liste des patients suivis        | par ma structure : 13                                                                                                    |                                                                                                  | Patients inactifs                                 | Patients en alerte         | D      |   |                      |      |

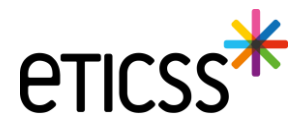

### Gestion des identités – Correction du premier prénom de naissance d'une identité qualifiée

Lorsqu'une identité est **qualifiée alors les traits stricts renvoyés par le téléservice INSi sont verrouillés** pour ne plus être modifiés. Il est maintenant autorisé de modifier le premier prénom de naissance à condition qu'il reste cohérent avec la liste des prénoms renvoyés par le téléservice.

Il est possible de :

- Modifier le séparateur d'un prénom composé, par exemple « Pierre Alain » peut être remplacé par « Pierre-Alain ».
- Corriger le prénom composé, par exemple si le téléservice renvoie comme liste des prénoms de naissance « Jean Michel Charles » alors eTICSS

accepte désormais comme premier prénom de naissance « Jean » ou « Jean Michel » ou « Jean Michel Charles ».

| Sexe *                                                        | Homme                                                                                           | ~      | Date de                                                                                                 | 14/07/2009                   |                                              |                        |
|---------------------------------------------------------------|-------------------------------------------------------------------------------------------------|--------|----------------------------------------------------------------------------------------------------|------------------------------|----------------------------------------------|------------------------|
|                                                               |                                                                                                 |        | naissance *                                                                                             |                              |                                              |                        |
| Nom de<br>naissance *                                         | ECETINSI                                                                                        |        | Premier prénom<br>de naissance *                                                                        | PIERRE ALAIN                 |                                              |                        |
|                                                               | Copier vers Nom/Pren. utilisés                                                                  |        | Prénom(s) de<br>naissance *                                                                             | PIERRE-ALAIN MURIEL FLORIANT |                                              |                        |
| Nom d'usage                                                   | ECETINSI                                                                                        |        | Prénom utilisé                                                                                          | Pierre Alain                 |                                              |                        |
| Lieu de<br>naissance *                                        | MAZOIRES                                                                                        | Q      | Code postal de<br>naissance                                                                             | 63420                        | Q                                            |                        |
| Pays de<br>naissance *                                        | FRANCE                                                                                          | Q      | Code INSEE                                                                                              | 63220 <b>Non connu</b>       |                                              |                        |
| Adresse *                                                     | 5 RUE DE LA RUE                                                                                 |        | Complément<br>d'adresse                                                                                 |                              | Pays de résidence                            | [FRANCE Q]             |
|                                                               |                                                                                                 |        |                                                                                                    |                              |                                              |                        |
| Ville de<br>résidence *                                       | MAZOIRES                                                                                        | Q      | Code postal de                                                                                          | 63420                        | Q                                            |                        |
| Ville de<br>résidence *<br>Téléphone                          | MAZOIRES                                                                                        | ۹      | Code postal de<br>résidence *<br>Tel. mobile                                                            | 63420                        | e-mail                                       |                        |
| Ville de<br>résidence *<br>léléphone<br>Pièce<br>ustificative | MAZOIRES                                                                                        | Q<br>  | Code postal de<br>résidence *<br>Tel. mobile<br>Statut de<br>l'identité                                 | 63420<br>Qualifiée           | e-mail                                       |                        |
| /ille de<br>ésidence *<br>féléphone<br>Pièce<br>ustificative  | MAZOIRES Carte Nationale d'Identité (française ou étrangère) Identité fictive                   | Q<br>  | Code postal de<br>résidence *<br>Tel. mobile<br>Statut de<br>l'identité<br>Complément                   | G3420                        | Q e-mail                                     | 109076322083489        |
| /ille de<br>ésidence *<br>éléphone<br>Pièce<br>ustificative   | MAZOIRES Carte Nationale d'Identité (française ou étrangère) Identité fictive Identité homonyme | ۹<br>• | Code postal de<br>résidence *<br>Tel. mobile<br>Statut de<br>l'identité<br>Complément<br>d'informations | G3420                        | Q<br>e-mail<br>Matricule<br>INS<br>Nature de | 109076322083489<br>NIR |

### Gestion des identités – Correction du premier prénom de naissance d'une identité qualifiée

En revanche eTICSS refusera toute incohérence avec la liste des prénoms en affichant le message d'erreur suivant :

| Premier prénom<br>de naissance *            | PIERRE MURIEL                                                                                                    |                                                                         |
|---------------------------------------------|----------------------------------------------------------------------------------------------------|-------------------------------------------------------------------------|
| Prénom(s) de<br>naissance *                 | PIERRE-ALAIN MURIEL FLORIANT                                                                                             |                                                                         |
|                                             | de naissance *                                                                                                    |                                                                         |
| n/P II existe une d<br>veuillez corrig      | iscordance entre le premier prénom de naissance et la lis<br>er le <b>premier prénom de naissance</b>                    | te des prénoms de naissance,                                            |
| Par exemple, s<br>autorisé de re<br>1) IEAN | si le téléservice INSi retourne la liste des prénoms suivant<br>nseigner l'une des valeurs suivantes (les espaces pouvan | s: JEAN CHRISTOPHE PIERRE, il est<br>t être remplacés par des tirets) : |
| 2) JEAN CHRIS                               | TOPHE (ou JEAN-CHRISTOPHE)                                                                                               |                                                                         |
| 2) JEAN CHRIS<br>CHRISTOPHE-                | TOPHE PIERRE (ou JEAN-CHRISTOPHE-PIERRE ou JEAN-CH<br>PIERRE)                                                            | RISTOPHE PIERRE ou JEAN                                                 |
| L'ordre et les                              | valeurs retournées par le téléservice doivent être res                                                                   | pectées.                                                                |
|                                             |                                                                                                    |                                                                         |
| -                                           | SEL COREDOSTATOR 103470                                                                                                  |                                                                         |

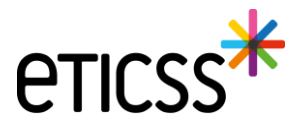

### Plan de Santé – Optimisation de l'espace

Dans cette nouvelle version, de nouveaux éléments ont été implémentés afin d'optimiser l'espace et ainsi mettre en avant les éléments importants du Plan de Santé.

- 1. Une icône « Filtres » permettant d'afficher ou non la barre d'application de filtres
- 2. Une icône « Œil » permettant d'afficher ou non les étapes de tous les objectifs
- 3. Des icônes « Flèche » permettant d'afficher ou non les étapes d'un objectif

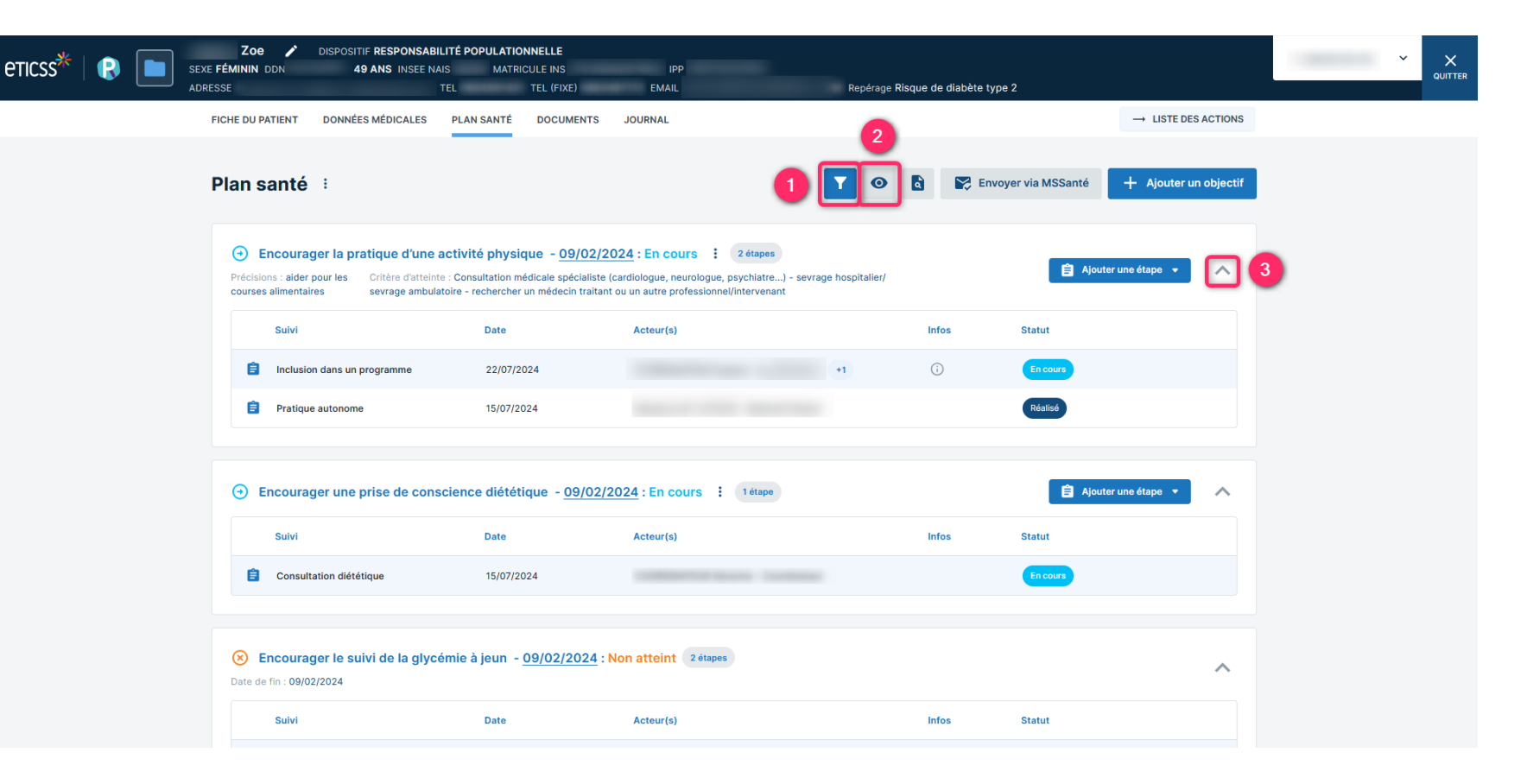

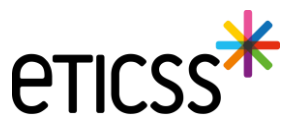

### 1. Une icône « Filtres » permettant d'afficher ou non la barre d'application de filtres

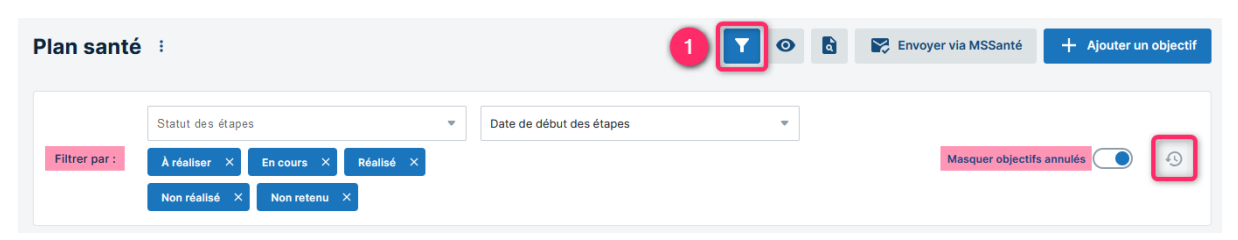

En cliquant sur l'icône « Filtres », la barre d'application des filtres s'affiche. Le Plan de Santé peut ainsi être filtré selon les statuts des étapes et des objectifs. Par défaut, les étapes et les objectifs au statut « Annulé » ne sont pas affichés à l'ouverture du Plan de Santé.

Note : Lorsque l'icône est bleue, cela indique que des filtres sont appliqués au Plan de Santé. Si l'icône est grisée, alors aucun filtre n'a été sélectionné.

### 2. Une icône « Œil » permettant d'afficher ou non les étapes de tous les objectifs

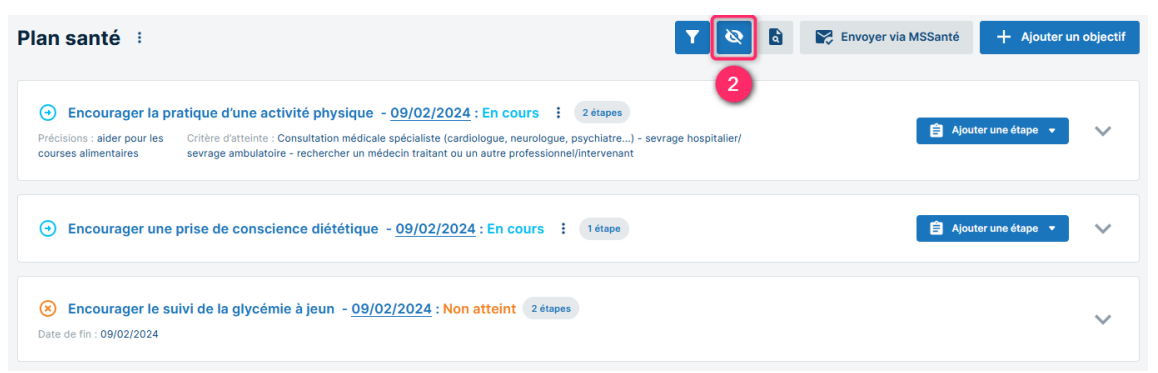

En cliquant sur l'icône « Œil », toutes les étapes de tous les objectifs du Plan de Santé se masquent. L'œil de l'icône est barré. En cliquant à nouveau sur l'icône, toutes les étapes s'affichent à nouveau.

Note : Par défaut, toutes les étapes de tous les objectifs sont affichées à l'ouverture du Plan de Santé.

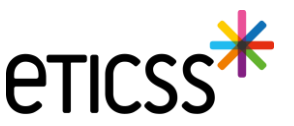

### 3. Des icônes « Flèche » permettant d'afficher ou non les étapes d'un objectif

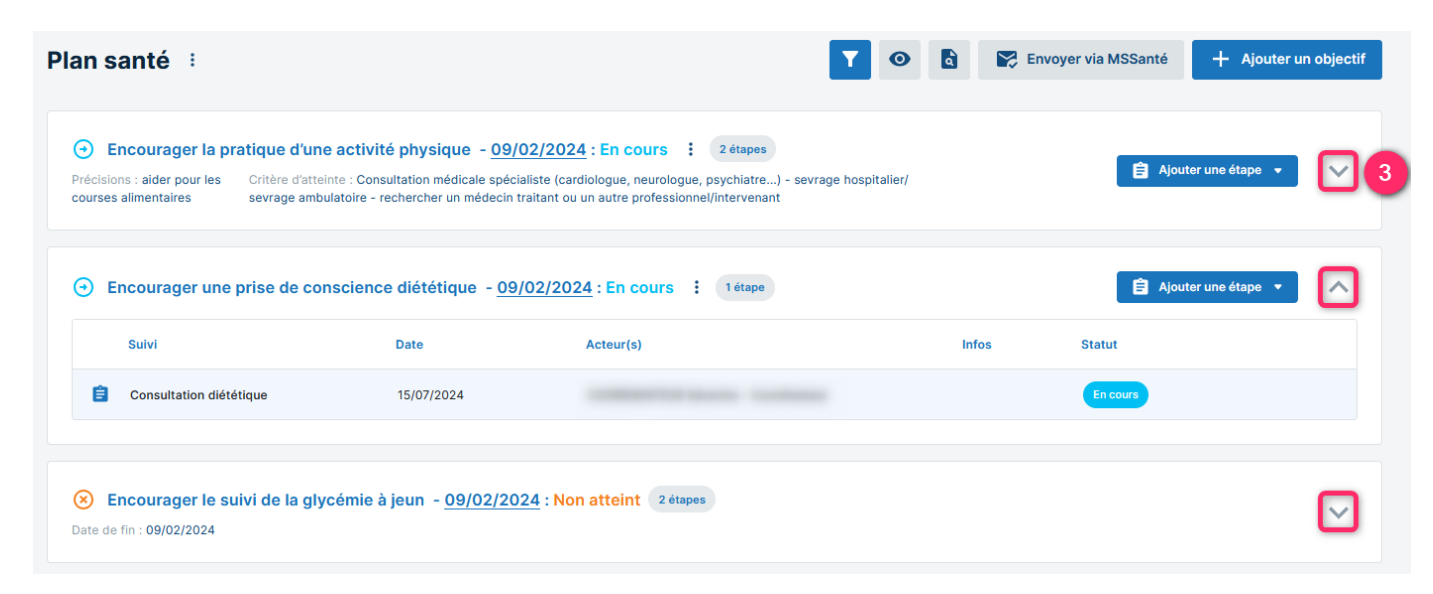

En cliquant sur l'icône « Flèche » d'un objectif, toutes les étapes de l'objectif se masquent.

Dans l'exemple ci-dessus, les étapes du premier et du troisième objectifs sont masquées tandis que l'étape du deuxième objectifs est affichée.

Par défaut, les étapes de chaque objectif sont affichées à l'ouverture du Plan de Santé.

Note : Lorsque la flèche est dirigée vers le bas, cela indique que les étapes de l'objectif sont masquées. Si la flèche est dirigée vers le haut, les étapes sont affichées.

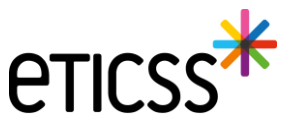

# Plan de Santé - Possibilité de modifier la date de l'objectif

| BILAN DE SITUATION PLAN SANTÉ                                                                                                    |                                                                                                    |                |
|----------------------------------------------------------------------------------------------------|----------------------------------------------------------------------------------------------------|----------------|
| Modification du PPCS du patient e<br>Vous êtes en cours de modification du PPCS de vot<br>préciser le type de révisions réalisées en cliquant s | Modification de l'objectif : Bénéficier d'une modalité d'accueil X<br>en journée                                                                  | veuillez       |
| Plan santé : Bilan à effectuer V.1.                                                                                                    | * Date d'initialisation de l'objectif<br>10 / 09 / 2024                                                                                           | yer via N      |
| <ul> <li>Bénéficier d'une modalité d'accus</li> <li>Suivi</li> <li>Accueil de jour</li> </ul>                                                   | <ul> <li>⊙ En cours</li> <li>⊘ Atteint</li> <li>⊘ Partiellement atteint</li> <li>⊗ Non atteint</li> <li>⊘ Non retenu</li> <li>⊖ Annulé</li> </ul> | Statul<br>À ré |
| Observer le traitement sans risqu                                                                                                    | Critère d'atteinte                                                                                                    |                |
|                                                                                                    | Annuler Valider                                                                                                    |                |

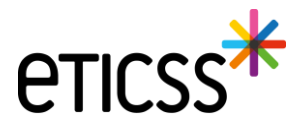

### Possibilité de modifier le statut de l'étape depuis la colonne statut

| in santé 🗄                                            |                                   |                         | 🍸 🞯 🖻 👺 En | voyer via MSSanté + Ajour | er un objec |
|-------------------------------------------------------|-----------------------------------|-------------------------|------------|---------------------------|-------------|
| Sulvi                                                 | Date                              | Acteur(s)               | Infos      | Statut                    |             |
| Sulvi HbA1c                                           | 01/12/2024                        |                         |            | À réaliser                |             |
|                                                       |                                   |                         |            | Annuif                    |             |
| Encourager le suivi de l'I<br>ate de fin : 20/12/2024 | némoglobine glyquée - <u>20/1</u> | 2/2024 : Atteint 1étape |            | A réaliser<br>En cours    | ^           |
| Sulvi                                                 | Date                              | Acteur(s)               | Infos      | Réalisé                   |             |
| Suivi HbA1c                                           | 01/12/2024                        |                         |            | Non réalisé               |             |
|                                                       |                                   |                         |            | Non retenu                |             |
|                                                       |                                   |                         |            |                           |             |

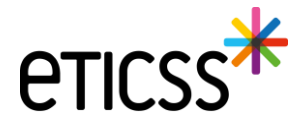

### Document – Ajout des documents Globule

Dans cette nouvelle version, vous pouvez désormais ouvrir les documents disponibles dans l'application Globule de votre patient. Vous retrouvez les mêmes options de gestion et d'ajout de documents que dans l'outil de Coordination eTICSS.

| DOCUMENTS                                                | JOURNAL                                                                                                    |                             |        |        |             |            |
|----------------------------------------------------------|----------------------------------------------------------------------------------------------------|-----------------------------|--------|--------|-------------|------------|
| <ul> <li>Documents</li> <li>Documents Globule</li> </ul> | Documents Globule                                                                                                    |                             |        |        |             |            |
| Historique des envois                                    | Documents Globule                                                                                                    |                             |        |        |             |            |
|                                                          | Filtres V Importance                                                                                                    |                             |        |        | Doc         | uments (1) |
|                                                          | Solution (Section 1) (Section 1) (Sect | Nom<br>Médecins + soignant: | Auteur | 190 Ko | Wise a jour | 10/02/2025 |
|                                                          |                                                                                                    |                             |        |        |             |            |
|                                                          |                                                                                                    |                             |        |        |             |            |

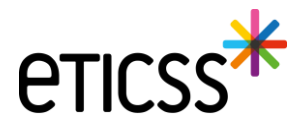

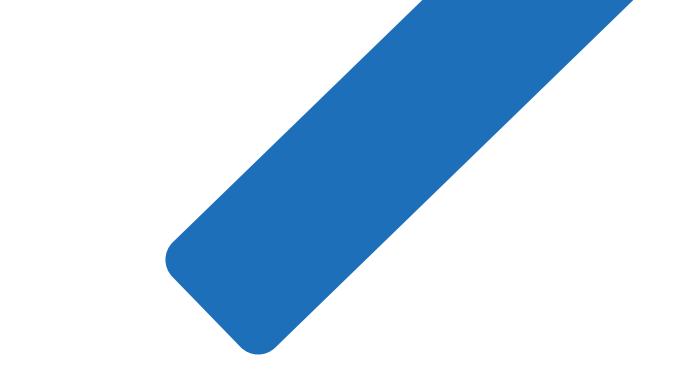

# MERCI

15

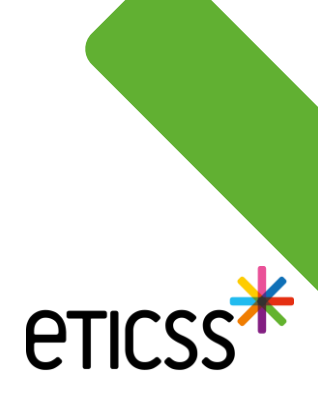